http://www.instructables.com/id/How-to-use-DHT-22-sensor-Arduino-Tu...

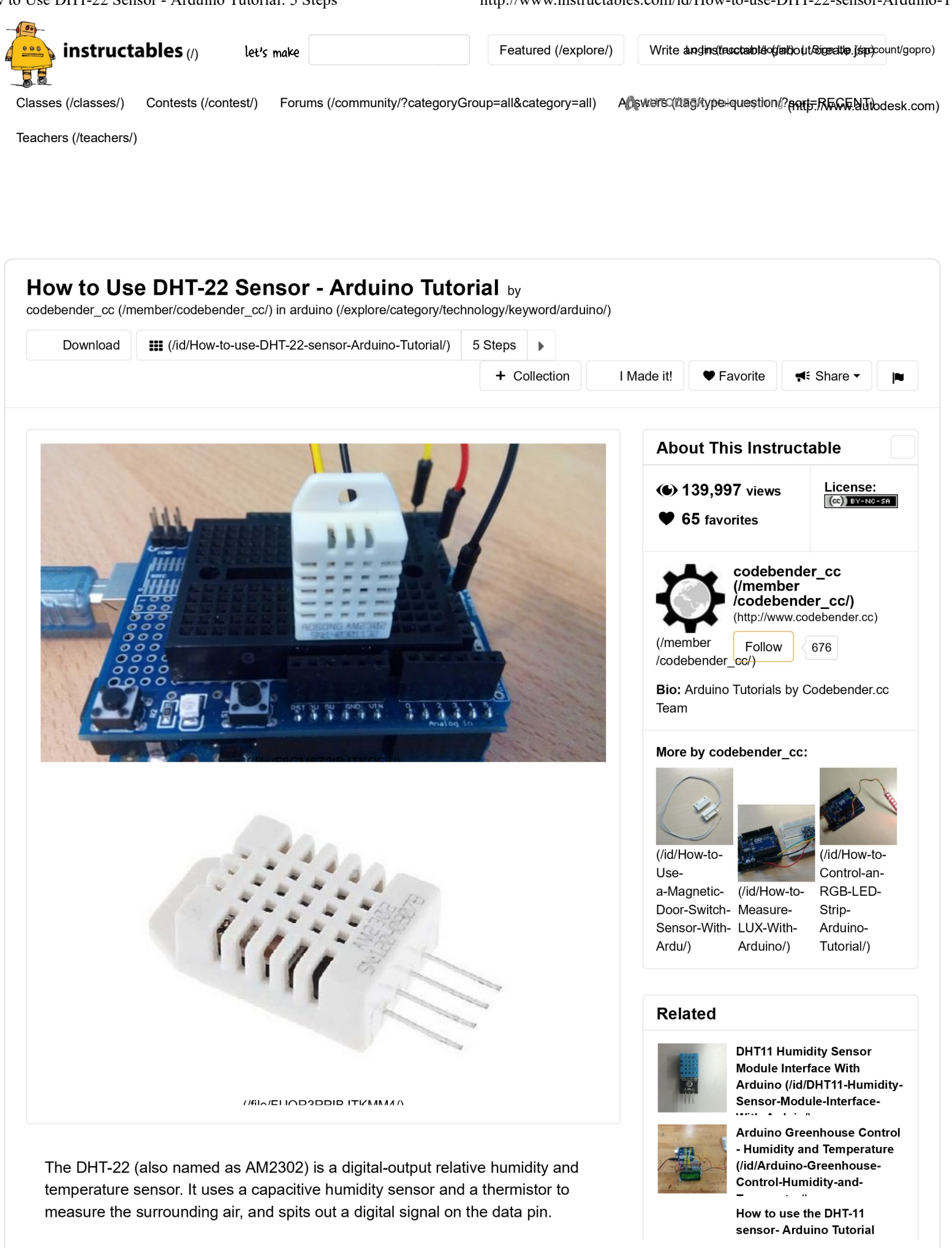

#### How to Use DHT-22 Sensor - Arduino Tutorial: 5 Steps

In this tutorial you will learn how to use this sensor with Arduino uno. The room temperature & humidity will be printed to serial monitor.

So, let's get started!

# Step 1: About the DHT-22 Sensor

| DHT22 pins |      |  |  |  |
|------------|------|--|--|--|
| 1          | VCC  |  |  |  |
| 2          | DATA |  |  |  |
| 3          | NC   |  |  |  |
| 4          | GND  |  |  |  |

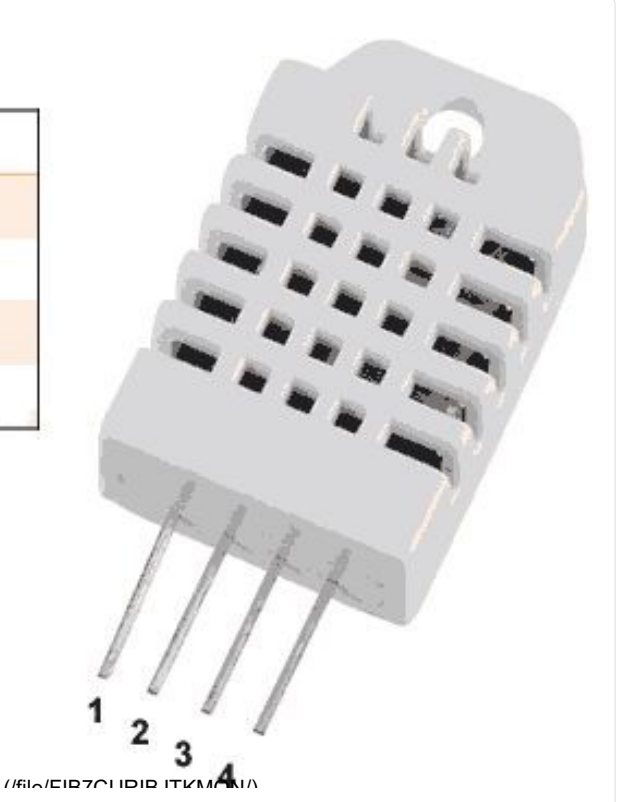

The DHT22 is a basic, low-cost digital temperature and humidity sensor. It uses a capacitive humidity sensor and a thermistor to measure the surrounding air, and spits out a digital signal on the data pin (no analog input pins needed).

Connections are simple, the first pin on the left to 3-5V power, the second pin to your data input pin and the right most pin to ground.

Technical details:

- Power: 3-5V
- Max Current: 2.5mA
- Humidity: 0-100%, 2-5% accuracy
- Temperature: -40 to 80°C, ±0.5°C accuracy

advertisement

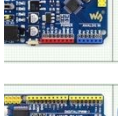

Arduino and DHT22 (AM2302) Temperature Measurement (/id/Arduino-and-DHT22-AM2302-Temperature-

(/id/How-to-use-the-DHT-11-

sensor-Arduino-Tutorial/)

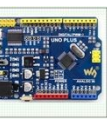

Arduino and DHT11 Temperature Measurement (/id/Arduino-and-DHT11-Temperature-Measurement/)

## Step 2: What You Will Need

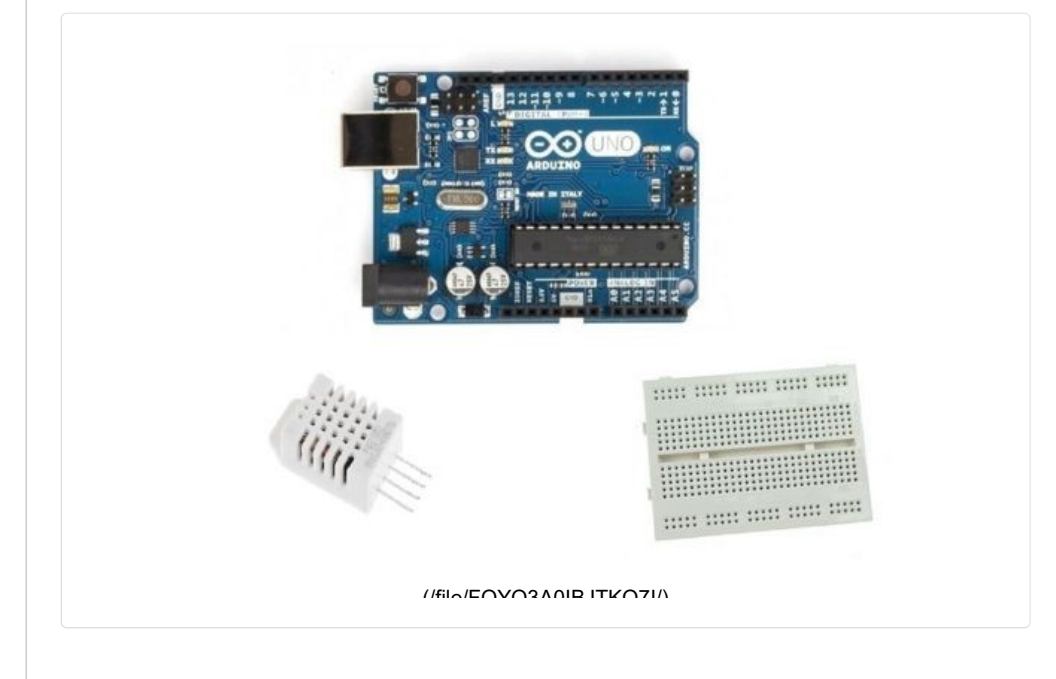

For this tutorial you will need:

- Arduino uno
- Breadboard
- DHT-22

### Step 3: The Circuit

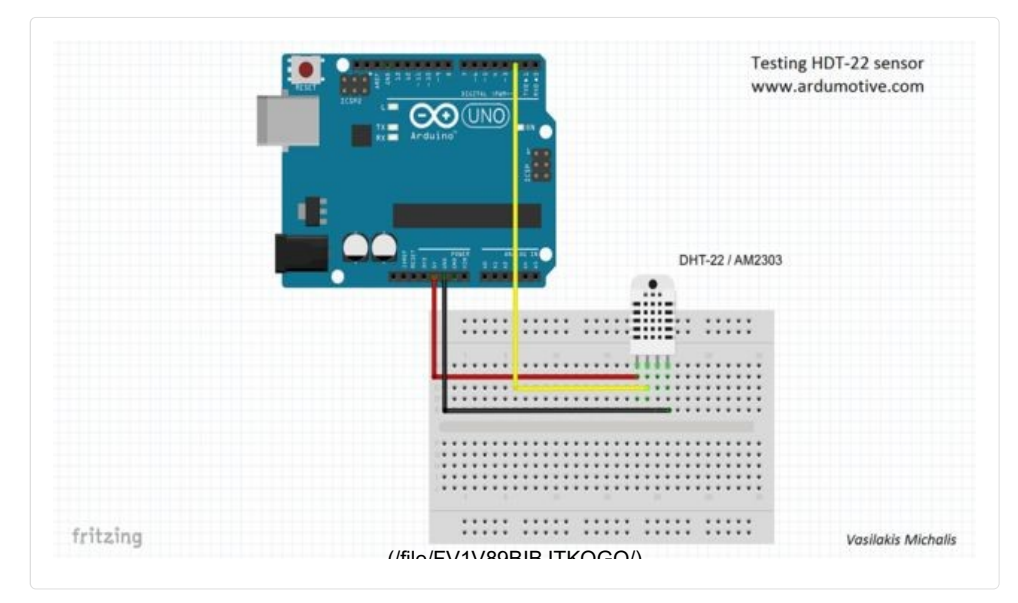

The connections are pretty easy, see the image above with the breadboard circuit schematic.

### Step 4: The Code

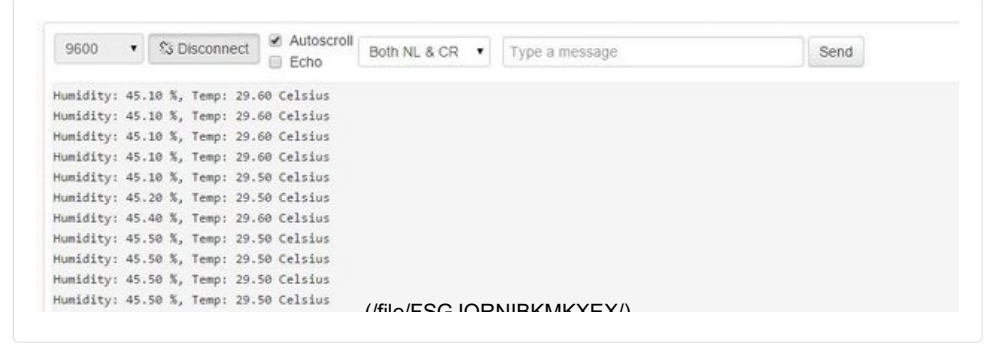

Here's the code, embedded using codebender!

Try downloading the codebender plugin and clicking on the "Run on Arduino" button to program your Arduino board with this sketch. Below you will also find codebender serial monitor, press connect button to start receiving data from sensor.

| [arduino-tutorial] DHT-22 Temp and Humidity Ser Sore (https:// Codebened&reating<br>/sketch;124686?referrer=minyasilakis).by min asilakis (https://codebender.cc<br>/user/mi.vasilakis?Referrer=minyasilakis).sor (/?referrer=mi.vasilaktps://codebend<br>3 More info: http://www.ardumotive.com/how-to-use-dht-22-sensor-en.html<br>4 Dev: Michalis Vasilakis // Date: 1/7/2015 // www.ardumotive.com /utilities/download                                                                                                    | e  |
|----------------------------------------------------------------------------------------------------|----|
| 5<br>6 //Libraries /129686?referrer=<br>7 #include <dht.h>;</dht.h>                                                                                                    | =r |
| <pre>9 9 //Constants 10 #define DHTPIN 2 // what pin we're connected to 11 #define DHTTYPE DHT22 // DHT 22 (AM2302) 12 DHT dht(DHTPIN, DHTTYPE); //// Initialize DHT sensor for normal 16mhz Arduino 13</pre>                                                                                                    |    |
| 14<br>15 //Variables<br>16 int chk;<br>17 float hum; //Stores humidity value                                                                                                    |    |
| <pre>18 float temp; //Stores temperature value 19 20 void setup() 21 {</pre>                                                                                                    |    |
| <pre>22 Serial.begin(9600); 23 dht.begin(); 24 25 classifier of the second second seco</pre> |    |
| <pre>25</pre>                                                                                                    |    |
| 29 //Read da Firefox supportist discontinued h Blease use Google Chrome or Chromium.                                                                                                    |    |

| erial Monitor:         |                          |            |                |
|------------------------|--------------------------|------------|----------------|
| t:                     | Speed:                   | 9600       | % Connect      |
| Firefox support is dis | continued. Please use Go | ogle Chrom | e or Chromium. |
|                        |                          |            |                |
|                        |                          |            |                |
|                        |                          |            |                |
|                        |                          |            |                |

### Step 5: Well Done!

How to Use DHT-22 Sensor - Arduino Tutorial: 5 Steps

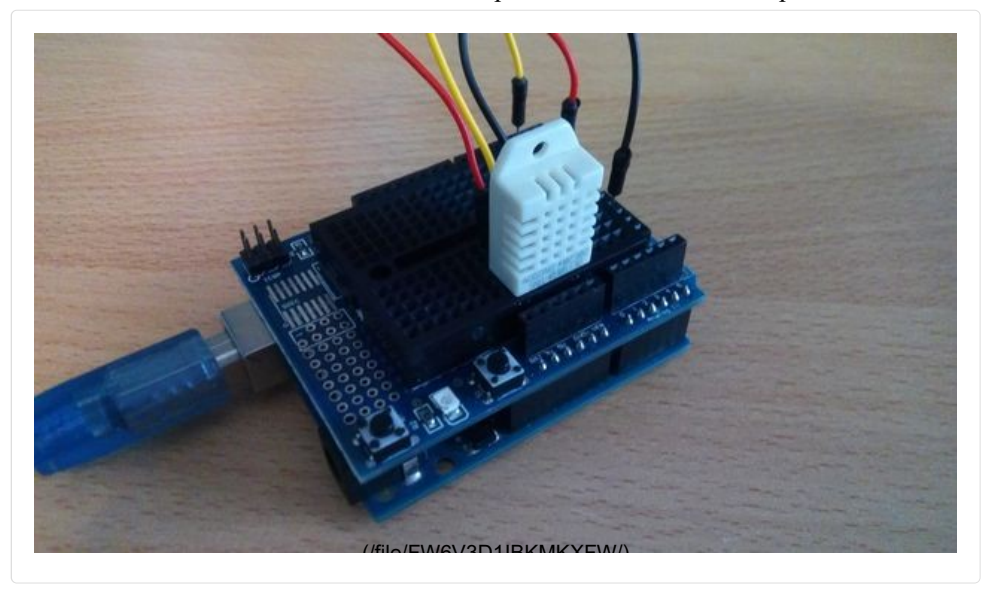

You have successfully completed one more Arduino "How to" tutorial and you learned how to use the DHT-22 sensor.

I hope you liked this, let me know in the comments.

There will be more of them, so make sure to click Follow button!

### Comments

| Ω                                                                                                    |            |       |
|----------------------------------------------------------------------------------------------------|------------|-------|
| be nice have a be nice comment policy.<br>Please be positive and constructive. ♥ I Made it! 		 Add Images | Post Com   | nent  |
| ChandruS6 (/member/ChandruS6/)<br>But Great Project I already made it!                                    | 2017-07-28 | Reply |
| ChandruS6 (/member/ChandruS6/) Where I should get the DHT22.h Library? ???????                            | 2017-07-28 | Reply |

| banjabi1 (/member/banjabi1/)                                                                                                    | 2017-07-23                                                                                 | Reply                     |
|----------------------------------------------------------------------------------------------------|--------------------------------------------------------------------------------------------|---------------------------|
| probably need to add these lines:<br>#include <dht.h><br/>#include <dht_u.h><br/>#include <adafruit_sensor.h></adafruit_sensor.h></dht_u.h></dht.h>                                                                                                    |                                                                                            |                           |
| and first install Adafruit Dht22 and somekind of Unific<br>library manager                                                                                                    | ed Sensor library fron                                                                     | n the                     |
| banjabi1 (/member/banjabi1/) ▶ banjabi1 (/member/ba                                                                                                    | anjabi1/) 2017-07-23                                                                       | Reply                     |
| and the other weird thing that i noticed, lol:<br>you cant have any backup copies of the same s<br>folder, otherwise you get a redefinition error?:o                                                                                                    | sketch file in the sam                                                                     | ıe                        |
| soardr (/member/soardr/)                                                                                                    | 2017-03-11                                                                                 | Reply                     |
| Can we use an analog pin to connect the data pin of                                                                                                    | the sensor ?                                                                               |                           |
| charliescarface (/member/charliescarface/)                                                                                                    | 2017-01-12                                                                                 | Reply                     |
| Can this project be used in conjunction with a WeMo furnace based on the humidity of that space?                                                                                                    | switch to turn on/off                                                                      | а                         |
| GeeksTipsDotCom (/member/GeeksTipsDotCom/)                                                                                                    | 2016-12-11                                                                                 | Reply                     |
| Very thorough! Just want to mention that the DC is a<br>considering the datasheet provided by Sparkfun. If yo<br>to use in your project you can see here a comparisor<br>DS18B20 (http://www.geekstips.com/arduino/arduino<br>tutorial-dht22-vs-ds18b20) | ctually between 3.3v<br>ou don't know what s<br>n between DHT22 an<br>p-temperature-sensor | - 6v<br>ensor<br>id<br>r- |
| bonsaiclub (/member/bonsaiclub/)<br>Μπόμπα! Thanks!                                                                                                    | 2016-11-17                                                                                 | Reply                     |
| jurgen.geldhof.1 (/member/jurgen.geldhof.1/)<br>The 10k resistor seems to be missing here!                                                                                                    | 2016-11-11                                                                                 | Reply                     |
| sridharj2 (/member/sridharj2/)<br>NICE                                                                                                    | 2016-11-07                                                                                 | Reply                     |
| Nygreekkid93 (/member/Nygreekkid93/)                                                                                                    | 2016-09-22                                                                                 | Reply                     |
| ινπομπα:                                                                                                    |                                                                                            |                           |

How to Use DHT-22 Sensor - Arduino Tutorial: 5 Steps http://www.instructables.com/id/How-to-use-DHT-22-sensor-Arduino-Tu... One prob though, my humidity shows around 8% and i know that is deffinitely not right, it's winter here, any ideas?? thanks in advance. Orion96 (/member/Orion96/) 2016-05-09 Reply Thanks for this, real help for the beginners. One prob though, my humidity shows around 8% and i know that is deffinitely not right, it's winter here, any ideas?? thanks in advance. WynneC (/member/WynneC/) 2016-03-22 Reply For those having problems with the DHT library... Download the library from https://github.com/adafruit/DHT-sensor-library (https://github.com/adafruit/DHT-sensor-library) (download zip). In the Arduino development environment, use the menus: Sketch -> Import Library -> Add Library Find the zip you downloaded and open it. Compile your program. 2016-03-02 JayM83 (/member/JayM83/) Reply Hi!, I am Jay and want to ask about the problem which i faced. I connected everything perfectly, codes were also perfect but then i uploaded the code onto the Intel Galileo Gen2 board and found out that no humidity and temperature is measured perfectly through serial monitor. it says " Humidity = 0% Temperature = 0.00C". Please help me out. 2016-02-15 chrish56 (/member/chrish56/) Reply Thanks! This helped! 2016-01-23 Reply Shankar AnanthA (/member/Shankar+AnanthA/) made it! Very nice and easy tutorial! (https://cdn.instructables.com/FCO/6K6Z/IJRFI23P /FCO6K6ZIJRFI23P.LARGE.jpg)

2016-01-23

Reply

Very nice and easy tutorial!

Shankar AnanthA (/member/Shankar+AnanthA/) made it!

| /FCO6K6ZIJRFI23P.LARGE.jpg)                                                                                                    |                                                       |                       |  |
|----------------------------------------------------------------------------------------------------|-------------------------------------------------------|-----------------------|--|
| hornerj99 (/member/hornerj99/)                                                                                                    | 2015-12-03                                            | Reply                 |  |
| Don't you need a 10k resistor in there?                                                                                                    |                                                       |                       |  |
| specialk802 (/member/specialk802/)                                                                                                    | 2015-11-27                                            | Reply                 |  |
| Downloaded the Codebender and followed all of the step<br>on "Run on Arduino" all I get is error in compilingnot su<br>uploading through the IDE but that failed do to the follow | ps however when<br>ure what to do. Tr<br>ving errors. | l click<br>ed         |  |
| sketch_nov27a:10: error: 'dht' does not name a type                                                                                                    |                                                       |                       |  |
| sketch_nov27a.ino: In function 'void loop()':                                                                                                    |                                                       |                       |  |
| sketch_nov27a:25: error: 'DHT' was not declared in this                                                                                                    | scope                                                 |                       |  |
| If you could help me resolve either it would be much app                                                                                                    | preciated.                                            |                       |  |
| John-ArvidK (/member/John-ArvidK/)                                                                                                    | 2015-07-08                                            | Reply                 |  |
| Good and easy instructable. I just have a question abour<br>did you use? I found one but it gives me errors on the va                                                             | t the dht library, w<br>ariables.                     | hat                   |  |
| codebender_cc (/member/codebender_cc/) ▶ John-Arvie<br>Hi! Thank you for your comment. Just connect the<br>Arduino with pc and click on "Run on Arduino" butt                     | dK (/member/John-A<br>2015-07-13<br>ton to program yo | vidK/)<br>Reply<br>UI |  |
| No need to run Arduino IDE or install additional lib<br>Try it!                                                                                                    | rary ;)                                               |                       |  |
| Saiyam (/member/Saiyam/)<br>Your series of arduino tutorials are really helpful!                                                                                                  | 2015-07-01                                            | Reply                 |  |
| codebender_cc (/member/codebender_cc/)                                                                                                    | /member/Saiyam/)                                      | Reply                 |  |
| I'm glad that they're helpful. Thank you                                                                                                    | 201                                                   | 5-07-02               |  |

How to Use DHT-22 Sensor - Arduino Tutorial: 5 Steps

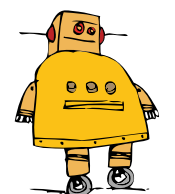

#### Newsletter

Let your inbox help you discover our best projects, classes, and contests. Instructables will help you learn how to make anything!

enter email I'm in!

#### Find Us

#### Resources

Facebook (http://www.facebook.com/instructables)

Youtube (http://www.youtube.com/user/instructablestv) Twitter (http://www.twitter.com/instructables) Pinterest (http://www.pinterest.com/instructables) Google+ (https://plus.google.com/+instructables) For Teachers (/teachers/) Residency Program (/pier9residency) Gift Premium Account (/account/give?sourcea=footer) Forums (/community/?categoryGroup=all&category=all) Answers (/tag/type-question/?sort=RECENT) Sitemap (/sitemap/)

Terms of Service (http://usa.autodesk.com/adsk/servlet/item?siteID=123112&id=21959721) |

Privacy Statement (http://usa.autodesk.com/adsk/servlet/item?siteID=123112&id=21292079) |

Legal Notices & Trademarks (http://usa.autodesk.com/legal-notices-trademarks/) | Mobile Site (https://www.instructables.com)

(http://usa.autodesk.com/adsk/servlet/pc/index?id=20781545&siteID=123112)

© 2017 Autodesk, Inc.

http://www.instructables.com/id/How-to-use-DHT-22-sensor-Arduino-Tu...

### About Us

Who We Are (/about/) Advertise (/advertise/) Contact (/about/contact.jsp) Jobs (/community/Positions-available-at-Instructables/) Help (/id/how-to-write-a-great-instructable/)